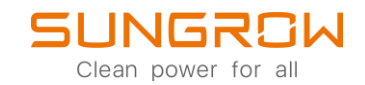

## iSolarCloud FAQ

## Wie man über die iSolarCloud-App Parameter einstellt

Anwendbar auf: iSolarCloud

| 1. | Loggen Sie sich ein auf iSolarCloud                                                                                                    | Europe: <u>https://www.isolarcloud.eu/</u>                                                                                                    |  |
|----|----------------------------------------------------------------------------------------------------|----------------------------------------------------------------------------------------------------|--|
|    | <image/> <image/> <image/> <image/> <image/> <image/> <image/> <image/> <image/> <image/> <image/> <image/> <image/> <image/> <image/> <image/> <image/> <image/> <image/> <image/> <image/> <image/> <image/> <image/> <image/> <image/> <image/> <page-footer></page-footer> | Login       © English         E suropean Server          A couvet          A couvet          Password       Guest         Pergot Password       Guest         Pergot Password       Guest         Naccouvet? Register row          2022 At Rights Reserved.          Password          Password       Guest         Naccouvet? Register row |  |
|    |                                                                                                    |                                                                                                    |  |

2. Wählen Sie die Anlage aus, auf welcher Parameter-Einstellungen vorgenommen werden sollen und klicken Sie Einstellungen, um zu den Parameter-Einstellungen zu gelangen.

|   | C Duruk  C Duruk  C | Edda (+ Einspa<br>O EU<br>D Etda<br>O KM | inte<br>R<br>M | ð                          | House<br>5745-61 Doing |                             |       |  |  |  |  |
|---|----------------------------------------------------------------------------------------------------|------------------------------------------|----------------|----------------------------|------------------------|-----------------------------|-------|--|--|--|--|
| Ŷ | <ul> <li>Anlagenkonfiguration</li> <li>Enweitert</li> </ul>                                                                                                    | Wirkleistung Wechselrichter              |                | Produktion in diesem Monat | 0.4                    | 厳 Gesamtproduktion          | ٥     |  |  |  |  |
| ۵ | 2 Einstellungen                                                                                                    | 0                                        |                | O kowh                     |                        | O kwh                       | ilth  |  |  |  |  |
| 0 | <ul> <li>Firmware-Update</li> <li>Live-Daten</li> </ul>                                                                                                    | PV installierte Kapazität                | 3,2 kWp        | Umsatz in diesem Monat     | 0 EUR                  | Erlös (+Einsparung) heute 🕤 | 0 EUR |  |  |  |  |
|   | E Intelligente I-V-<br>Kurvendiagnose                                                                                                    | Tag Monat Jahr Gesamt                    | < 2022/07/14 > |                            |                        |                             |       |  |  |  |  |
|   |                                                                                                    | Linking (0)                              |                |                            |                        |                             |       |  |  |  |  |
| • |                                                                                                    | 0,8                                      |                |                            |                        |                             |       |  |  |  |  |
| G |                                                                                                    | 0,4                                      |                |                            |                        |                             |       |  |  |  |  |

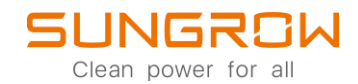

3. Wählen Sie nun den Wechselrichter aus und führen Sie Erst-

Inbetriebnahme aus. Nun kann im nächsten Schritt das jeweilige Land ausgewählt werden. Wird anschließend Einstellungen anwenden geklickt, werden die Ländereinstellungen des ausgewählten Landes gesetzt.

| ඊ  | < Zurück                              | 8 | Einstellun | nstellungen       |                     |                    |             |                   |               |                    |                                            |                                  |                      |
|----|---------------------------------------|---|------------|-------------------|---------------------|--------------------|-------------|-------------------|---------------|--------------------|--------------------------------------------|----------------------------------|----------------------|
|    |                                       |   | Standard   | PV_ ~ Modellbezei | c > Land (Region) > | Geräte-S/N Q       | ]           |                   |               | Vorlagenbibliothek | Erst-Inbetriebnahme                        | Allgemeine Parametereinstellunge | n 🗸 Ausführungsliste |
| ŵ  |                                       |   | 🗹 🗛        | alagenname        | Gerätename          | Netz-Konfiguration | Geräte-S/N  | Modellbezeichnung | Land (Region) | Netz-Typ           | Versionsnr.                                | PV-Anlagenname                   | Vorgang              |
|    |                                       | > | FA         | Q Anlage          | Inverter_001_001    | Bereits gesetzt    | Y2142100001 | \$G2.5RS-\$       | Deutschland   | Niederspannung     | CS1-2.0.1.35-AS1-1.1.25.0-<br>AA10-1.0.4.0 | FAQ Anlage                       | 0 3 5                |
| G  |                                       |   |            |                   |                     |                    |             |                   |               |                    |                                            |                                  |                      |
| ۵. | FAQ Anlage                            |   |            |                   |                     |                    |             |                   |               |                    |                                            |                                  |                      |
| 0* |                                       |   |            |                   |                     |                    |             |                   |               |                    |                                            |                                  |                      |
| 8  | 88 Übersicht                          |   |            |                   |                     |                    |             |                   |               |                    |                                            |                                  |                      |
|    | Geräteinformation                     |   |            |                   |                     |                    |             |                   |               |                    |                                            |                                  |                      |
| ō  | A Kurve                               |   |            |                   |                     |                    |             |                   |               |                    |                                            |                                  |                      |
|    | A Fehler                              |   |            |                   |                     |                    |             |                   |               |                    |                                            |                                  |                      |
| 69 | ④ Anlagenkonfiguration                |   |            |                   |                     |                    |             |                   |               |                    |                                            |                                  |                      |
| Ÿ  |                                       |   |            |                   |                     |                    |             |                   |               |                    |                                            |                                  |                      |
| ۵  | 🔀 Einstellungen                       |   |            |                   |                     |                    |             |                   |               |                    |                                            |                                  |                      |
| 0  | Firmware-Update                       |   |            |                   |                     |                    |             |                   |               |                    |                                            |                                  |                      |
|    | Live-Daten                            |   |            |                   |                     |                    |             |                   |               |                    |                                            |                                  |                      |
|    | C Intelligente I-V-<br>Kurvendiagnose |   |            |                   |                     |                    |             |                   |               |                    |                                            |                                  |                      |
|    |                                       |   |            |                   |                     |                    |             |                   |               |                    |                                            |                                  |                      |
|    |                                       |   |            |                   |                     |                    |             |                   |               |                    |                                            |                                  |                      |
|    |                                       |   |            |                   |                     |                    |             |                   |               |                    |                                            |                                  |                      |
|    |                                       |   |            |                   |                     |                    |             |                   |               |                    |                                            |                                  |                      |
| ۲  |                                       |   |            |                   |                     |                    |             |                   |               |                    |                                            |                                  |                      |
|    |                                       |   |            |                   |                     |                    |             |                   |               |                    |                                            |                                  |                      |
|    |                                       |   |            |                   |                     |                    |             |                   |               |                    |                                            | Gesamt 1 10 pro S_ <             | 1 > Gehe zu 1        |
| G  |                                       |   |            |                   |                     |                    |             |                   |               |                    |                                            |                                  |                      |

| **   | < Zurüc  | :k           | Einstellungen |                          |                     |                     |                  |         |                     |             |
|------|----------|--------------|---------------|--------------------------|---------------------|---------------------|------------------|---------|---------------------|-------------|
| 3    |          | Erst-Inbetri | ebnahme       |                          |                     |                     |                  |         |                     | ×           |
| 0    |          | Nc           | Parametername | Numerischer Ausdruck     | Datenbereich (min.) | Datenbereich (max)  | Genauiokeitsorad | Einheit | Anmerkungen         |             |
|      |          | 1            | Land (Region) | Bitte auswählen          | <u></u>             | -                   | -                | -       |                     |             |
| G    |          |              |               |                          | ~                   |                     |                  |         |                     |             |
|      |          |              |               | Bitte auswählen<br>China |                     |                     |                  |         |                     |             |
| at a |          |              |               | Vereinigtes Königreich   |                     |                     |                  |         |                     |             |
|      | 88       |              |               | Deutschland              |                     |                     |                  |         |                     |             |
|      | 8        |              |               | Italien                  |                     |                     |                  |         |                     |             |
| 8    | IA.      |              |               | Spanien                  |                     |                     |                  |         |                     |             |
|      |          |              |               | Österreich               |                     |                     |                  |         |                     |             |
|      | â        |              |               |                          |                     |                     |                  |         |                     |             |
| Ŷ    | <b>U</b> |              |               |                          |                     |                     |                  |         |                     |             |
|      | Erwe     |              |               |                          |                     |                     |                  |         |                     |             |
|      |          |              |               |                          |                     |                     |                  |         |                     |             |
|      | ä        |              |               |                          |                     |                     |                  |         |                     |             |
|      | U        |              |               |                          |                     |                     |                  |         |                     |             |
|      | æ        |              |               |                          |                     |                     |                  |         |                     |             |
|      |          |              |               |                          |                     |                     |                  |         |                     |             |
|      |          |              |               |                          |                     |                     |                  |         |                     |             |
|      |          |              |               |                          |                     |                     |                  |         |                     |             |
| 0    |          |              |               |                          |                     |                     |                  |         |                     |             |
| 0    |          |              |               |                          |                     |                     |                  |         |                     |             |
| G    |          |              |               |                          | Ein                 | stellungen anwenden |                  |         |                     |             |
| Ģ    |          |              |               |                          |                     |                     |                  |         | Gesamt 1 10 pro S < | > Gene zu 1 |

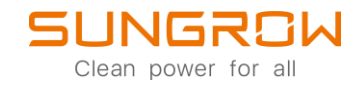

4. Wählen Sie, in den Einstellungen, den Wechselrichter aus und klicken Sie auf Allgemeine Parametereinstellungen.

| ඊ  | < Zurück                               | Einstellungen |             |                       |                    |            |                   |               |                                                                                             |                                              |                        |               |  |
|----|----------------------------------------|---------------|-------------|-----------------------|--------------------|------------|-------------------|---------------|---------------------------------------------------------------------------------------------|----------------------------------------------|------------------------|---------------|--|
|    |                                        | St            | tandard PV  | sic > Land (Region) > | Geräte-S/N Q       |            |                   |               | Vorlagenbibliothek Erst-Inbetriebnahme Allgemeine Parametereinstellungen v Ausführungsliste |                                              |                        |               |  |
| ۵  |                                        |               | Anlagenname | Gerätename            | Netz-Konfiguration | Geräte-S/N | Modellbezeichnung | Land (Region) | Netz-Typ                                                                                    | Versionsnr.                                  | PV-Anlagenname         | Vorgang       |  |
| ≙  |                                        | > 🛛           | FAQ Anlage  | Inverter_001_001      | Bereits gesetzt    |            | SG2.5RS-S         | Deutschland   | Niederspannung                                                                              | C\$1-2.0.1.35-A\$1-1.1.25.0-<br>AA10-1.0.4.0 | FAQ Anlage             | Bi 18 (0)     |  |
| G  |                                        |               |             |                       |                    |            |                   |               |                                                                                             |                                              |                        |               |  |
| ٢. | FAO Aplage                             |               |             |                       |                    |            |                   |               |                                                                                             |                                              |                        |               |  |
|    | FAQ Amage                              |               |             |                       |                    |            |                   |               |                                                                                             |                                              |                        |               |  |
| 8  | 88 Übersicht                           |               |             |                       |                    |            |                   |               |                                                                                             |                                              |                        |               |  |
|    | Geräteinformation                      |               |             |                       |                    |            |                   |               |                                                                                             |                                              |                        |               |  |
| 8  | LA. Kurve                              |               |             |                       |                    |            |                   |               |                                                                                             |                                              |                        |               |  |
|    |                                        |               |             |                       |                    |            |                   |               |                                                                                             |                                              |                        |               |  |
| 88 | Anlagenkonfiguration                   |               |             |                       |                    |            |                   |               |                                                                                             |                                              |                        |               |  |
| Ŷ  |                                        |               |             |                       |                    |            |                   |               |                                                                                             |                                              |                        |               |  |
| ۵  | 🔀 Einstellungen                        |               |             |                       |                    |            |                   |               |                                                                                             |                                              |                        |               |  |
| 0  | Firmware-Update                        |               |             |                       |                    |            |                   |               |                                                                                             |                                              |                        |               |  |
|    | <ul> <li>Live-Daten</li> </ul>         |               |             |                       |                    |            |                   |               |                                                                                             |                                              |                        |               |  |
|    | SS Intelligente I-V-<br>Kurvendiagnose |               |             |                       |                    |            |                   |               |                                                                                             |                                              |                        |               |  |
|    |                                        |               |             |                       |                    |            |                   |               |                                                                                             |                                              |                        |               |  |
|    |                                        |               |             |                       |                    |            |                   |               |                                                                                             |                                              |                        |               |  |
|    |                                        |               |             |                       |                    |            |                   |               |                                                                                             |                                              |                        |               |  |
|    |                                        |               |             |                       |                    |            |                   |               |                                                                                             |                                              |                        |               |  |
|    |                                        |               |             |                       |                    |            |                   |               |                                                                                             |                                              |                        |               |  |
| 6  |                                        |               |             |                       |                    |            |                   |               |                                                                                             |                                              |                        |               |  |
| G  |                                        |               |             |                       |                    |            |                   |               |                                                                                             | 0                                            | iesamt 1 10 pro S_ ~ < | 1 > Gehe zu 1 |  |

| ** | < Zuri | ück         | Einstellung            | en                       |                      |                        |                     |                  |         |                                       |                  |            |
|----|--------|-------------|------------------------|--------------------------|----------------------|------------------------|---------------------|------------------|---------|---------------------------------------|------------------|------------|
| 2  |        | Allgemeine  | Parametereinstellungen |                          |                      |                        |                     |                  |         |                                       | ×                | rungsliste |
| 0  |        | Systemparam | eter Schutzparameter   | Leistungs-Regelungsmodus |                      |                        |                     |                  |         | Q Abfrage der Wechselrichterparameter | Ausführungsliste |            |
|    |        | Nr.         | Parametername          | Aktuelister Wert         | Numerischer Ausdruck | Datenbereich (min.)    | Datenbereich (max.) | Genauigkeitsgrad | Einheit | Anmerkungen                           |                  |            |
| G  |        | 1           | Start / Stopp          |                          | Bitte auswählen      |                        |                     |                  |         | -                                     |                  |            |
| 10 |        |             |                        |                          |                      |                        |                     |                  |         |                                       |                  |            |
| a. |        |             |                        |                          |                      |                        |                     |                  |         |                                       |                  |            |
| 25 | 88     |             |                        |                          |                      |                        |                     |                  |         |                                       |                  |            |
|    | 8      |             |                        |                          |                      |                        |                     |                  |         |                                       |                  |            |
| ō  | I۵.    |             |                        |                          |                      |                        |                     |                  |         |                                       |                  |            |
|    |        |             |                        |                          |                      |                        |                     |                  |         |                                       |                  |            |
| 80 | ۲      |             |                        |                          |                      |                        |                     |                  |         |                                       |                  |            |
| ×  | Erwe   |             |                        |                          |                      |                        |                     |                  |         |                                       |                  |            |
| Q  | 100    |             |                        |                          |                      |                        |                     |                  |         |                                       |                  |            |
| ۲  |        |             |                        |                          |                      |                        |                     |                  |         |                                       |                  |            |
|    | Ō      |             |                        |                          |                      |                        |                     |                  |         |                                       |                  |            |
|    | 56     |             |                        |                          |                      |                        |                     |                  |         |                                       |                  |            |
|    |        |             |                        |                          |                      |                        |                     |                  |         |                                       |                  |            |
|    |        |             |                        |                          |                      |                        |                     |                  |         |                                       |                  |            |
|    |        |             |                        |                          |                      |                        |                     |                  |         |                                       |                  |            |
| 0  |        |             |                        |                          |                      |                        |                     |                  |         |                                       |                  |            |
| 0  |        |             |                        |                          |                      |                        | 1                   |                  |         |                                       |                  |            |
| G  |        |             |                        |                          |                      | Einstellungen anwenden |                     |                  |         |                                       |                  |            |
| G  |        |             |                        |                          |                      |                        |                     |                  |         | Gesamt 1 10 pro S V                   |                  | aha zu 1   |

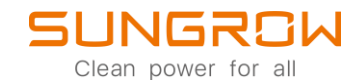

5. Wählen Sie, in den Einstellungen, den Wechselrichter aus und klicken Sie auf Erweiterte Einstellungen.

| ඊ                                                                                                    | < Zurück                                    | E | instellungen        |                             |                    |            |                   |               |                    |                                       |                        |                  |
|----------------------------------------------------------------------------------------------------|---------------------------------------------|---|---------------------|-----------------------------|--------------------|------------|-------------------|---------------|--------------------|---------------------------------------|------------------------|------------------|
|                                                                                                    |                                             |   | Standard PV V Model | lbezeic > Land (Region) - > | Geräte-S/N         |            |                   |               | Vorlagenbibliothek | Erst-Inbetriebnahme Allgemeine Parame | tereinstellungen 🗸     | Ausführungsliste |
| ଇ                                                                                                    | 1-1-7                                       |   | Anlagenname         | Gerätename                  | Netz-Konfiguration | Geräte-S/N | Modellbezeichnung | Land (Region) | Netz-Typ           | Versionsn:                            | veiterte Einstellungen | 9                |
|                                                                                                    |                                             | > | FAQ Anlage          | Inverter_001_001            | Bereits gesetzt    |            | SG2.5RS-S         | Deutschland   | Niederspannung     | CS1-2.0.1.35-AS1-1.1.25.0- FAQ Ank    | mmand Explorer         | 0                |
| G                                                                                                    |                                             |   |                     |                             |                    |            |                   |               |                    |                                       |                        |                  |
| I۵.                                                                                                    | FAQ Anlage                                  |   |                     |                             |                    |            |                   |               |                    |                                       |                        |                  |
| 0*                                                                                                    |                                             |   |                     |                             |                    |            |                   |               |                    |                                       |                        |                  |
| 55                                                                                                    | 88 Übersicht                                |   |                     |                             |                    |            |                   |               |                    |                                       |                        |                  |
|                                                                                                    | Geräteinformation                           |   |                     |                             |                    |            |                   |               |                    |                                       |                        |                  |
| ō                                                                                                    | [ <u>∩</u> . Kurve                          |   |                     |                             |                    |            |                   |               |                    |                                       |                        |                  |
| 12                                                                                                    | A Fehler                                    |   |                     |                             |                    |            |                   |               |                    |                                       |                        |                  |
| 99<br>14                                                                                                    | Anlagenkonfiguration                        |   |                     |                             |                    |            |                   |               |                    |                                       |                        |                  |
| , in the second second se | Erweitert                                   |   |                     |                             |                    |            |                   |               |                    |                                       |                        |                  |
| ۵                                                                                                    | 🔀 Einstellungen                             |   |                     |                             |                    |            |                   |               |                    |                                       |                        |                  |
| O                                                                                                    | U Firmware-Update                           |   |                     |                             |                    |            |                   |               |                    |                                       |                        |                  |
|                                                                                                    | Live-Daten                                  |   |                     |                             |                    |            |                   |               |                    |                                       |                        |                  |
|                                                                                                    | Control Intelligente I-V-<br>Kurvendiagnose |   |                     |                             |                    |            |                   |               |                    |                                       |                        |                  |
|                                                                                                    |                                             |   |                     |                             |                    |            |                   |               |                    |                                       |                        |                  |
|                                                                                                    |                                             |   |                     |                             |                    |            |                   |               |                    |                                       |                        |                  |
|                                                                                                    |                                             |   |                     |                             |                    |            |                   |               |                    |                                       |                        |                  |
|                                                                                                    |                                             |   |                     |                             |                    |            |                   |               |                    |                                       |                        |                  |
|                                                                                                    |                                             |   |                     |                             |                    |            |                   |               |                    |                                       |                        |                  |
| G                                                                                                    |                                             |   |                     |                             |                    |            |                   |               |                    |                                       |                        |                  |
| G                                                                                                    |                                             |   |                     |                             |                    |            |                   |               |                    | Gesamt 1 10 pro                       | S < 1 :                | Gehe zu 1        |

| ***     | nück                    | Einstellungen                 |                  |                        |                  |         |                                                                           |         |  |  |  |
|---------|-------------------------|-------------------------------|------------------|------------------------|------------------|---------|---------------------------------------------------------------------------|---------|--|--|--|
|         | Erveiters Einstellungen |                               |                  |                        |                  |         |                                                                           |         |  |  |  |
| @ (I)   | Schutzparam             | eter Leistungs-Regelungsmodus |                  |                        |                  |         | Q Abfrage der Wechselrichterparameter Ausführungsliste                    |         |  |  |  |
|         | Nr.                     | Parametername                 | Aktuelister Wert | Numerischer Ausdruck   | Genauigkeitsgrad | Einheit | Anmerkungen                                                               |         |  |  |  |
| 0       | 1                       | 10-min Überspannungs-Schutz   |                  | Bitte auswählen $\vee$ | -                | -       | -                                                                         |         |  |  |  |
| LA.     | 2                       | LVRT zero power modus         |                  | Bitte ausvählen V      | -                | -       | -                                                                         |         |  |  |  |
| e*      | 3                       | LVRT Schalter                 |                  | Bitte auswählen 🗸 🗸    | -                | -       | -                                                                         |         |  |  |  |
| 8       | 4                       | HVRT zero power modus         |                  | Bitte auswählen        | -                | -       | -                                                                         |         |  |  |  |
|         | 5                       | HVRT Schalter                 |                  | Bitte auswählen 🗸 🗸    | -                | -       | -                                                                         |         |  |  |  |
|         | 6                       | Anpassung der Netzspannung    |                  | Bitte auswählen        | -                | -       | -                                                                         |         |  |  |  |
|         | 7                       | Zustand Netzanschluss         |                  | Bitte auswählen        | -                | -       |                                                                           |         |  |  |  |
|         | 8                       | Ileak 3                       |                  | Bitte auswählen 🗸 🗸    | -                | -       | Wenn beide aktiviert sind, Ileak 3 Wert ≤ Ileak<br>6 Wert ≤ Ileak 15 Wert |         |  |  |  |
|         | 9                       | fleak 6                       |                  | Bitte auswählen 🗸 🗸    | -                | -       | Wenn beide aktiviert sind, Ileak 3 Wert ≤ Ileak<br>6 Wert ≤ Ileak 15 Wert |         |  |  |  |
|         | 10                      | Ileak 15                      |                  | Bitte auswählen        | _                | -       | Wenn beide aktiviert sind, Ileak 3 Wert ≤ Ileak<br>6 Wert ≤ Ileak 15 Wert |         |  |  |  |
|         |                         | Ileak Value                   |                  |                        | 1                | mA      | 1~10000                                                                   |         |  |  |  |
| S       | 12                      | Ileak Self Check              |                  | Bitte ausvählen V      | -                | -       | -                                                                         |         |  |  |  |
|         | 13                      | Erkennung aktiver Inseln      |                  | Bitte ausvählen V      | -                | -       | -                                                                         |         |  |  |  |
|         |                         |                               |                  |                        |                  |         |                                                                           |         |  |  |  |
|         |                         |                               |                  |                        |                  |         |                                                                           |         |  |  |  |
| 0       |                         |                               |                  |                        |                  |         |                                                                           |         |  |  |  |
| •       |                         |                               |                  | Einstellungen anv      | venden           |         |                                                                           |         |  |  |  |
|         |                         |                               |                  |                        |                  |         | Gesamt 1 10 pro S Cel                                                     | he zu 1 |  |  |  |
| 8 D B 0 |                         |                               |                  | Einstellungen anv      | ndar             |         | Generit 1 Mpro S., - ) - c 👥 - 2                                          | Ge      |  |  |  |

Eine Beschreibung der Parameter von bestimmten Geräten finden Sie in separaten Dokumenten.

Für weitere Informationen, finden Sie <u>hier</u> die Bedienungsanleitung.

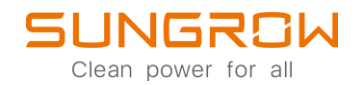

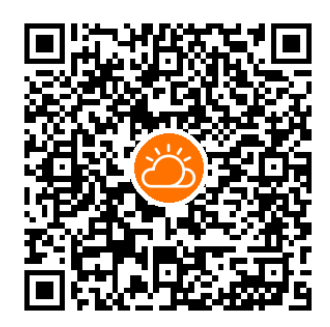

iSolarCloud App

Dieses Handbuch richtet sich an qualifiziertes Personal, das für die Installation und die Inbetriebnahme des Wechselrichters zuständig ist, sowie an die Besitzer der Wechselrichter, die mit den Wechselrichtern interagieren können. Lesen Sie das Handbuch und alle anderen zugehörigen Dokumente vor jeglicher Handhabung und Bedienung des Wechselrichters. Dokumente müssen sorgfältig aufbewahrt werden und jederzeit griffbereit sein. Die Inhalte können aufgrund der Produktentwicklung regelmäßig aktualisiert oder überarbeitet werden. Die Informationen in diesem Handbuch können jederzeit ohne Vorankündigung geändert werden. Das neueste Handbuch kann unter http://support.sungrowpower.com/ bezogen werden.